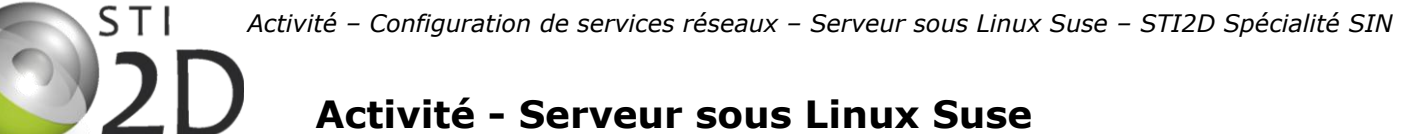

Configuration de services réseaux

### Problématique :

#### Configurer les services réseaux (DHCP, SAMBA, APACHE2) sur un serveur afin de répondre au besoin des postes clients (paramètres IP, partage de fichiers, pages web)

#### Liaison avec le programme STI2D SIN :

Compétences :

O8 - Valider des solutions techniques CO8.sin3 - Architecture de la chaîne d'information identifiée

Savoirs :

2.2 Architecture fonctionnelle d'un système communicant Architecture client/serveur

**<u>Pré-requis</u>**: Notion de base sur le réseau

**Document :** Enoncé du TP, Procédures de configuration

Matériel : PC serveur sous Suse Linux 11.2, PC client sous Windows XP, Switch, 2 Câbles réseau

*Durée :* 4H

### I. Réseau informatique

Un réseau informatique est un ensemble d'équipements reliés entre eux pour échanger des informations.

La manière dont les informations sont échangées entre les équipements du réseau est matérialisée par des protocoles de communication. Les plus couramment utilisés sont les protocoles TCP / IP.

Dans un réseau, un ou plusieurs ordinateurs joue le rôle de **serveur**. Ils hébergent des **services qui constituent une aptitude à la fourniture d'informations** à d'autres ordinateurs appelés clients.

Vous apprendrez au travers de ce TP à configurer les principaux services utilisés dans un réseau local :

- DHCP : ce service permet d'attribuer aux postes clients les paramètres IP automatiquement.
- SAMBA : ce service permet de définir des partages de fichiers et d'imprimantes sur un serveur linux à destination des postes clients sous Windows. Ce service permet aussi de configurer le serveur linux en contrôleur de domaine : les utilisateurs sont alors déclarés sur le serveur et les clients doivent être membre du domaine pour pouvoir se connecter.
- APACHE2 : Ce service permet de créer un serveur WEB et le rend accessible aux autres PC connectés sur le réseau.

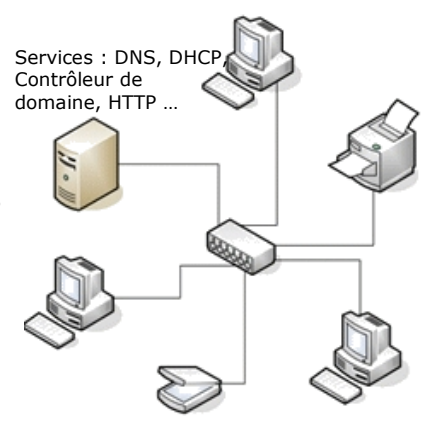

## II. Présentation du travail à réaliser

A l'aide de l'assistant de configuration YAST2 sous Linux Suse, vous configurerez les principaux services utilisés dans un réseau.

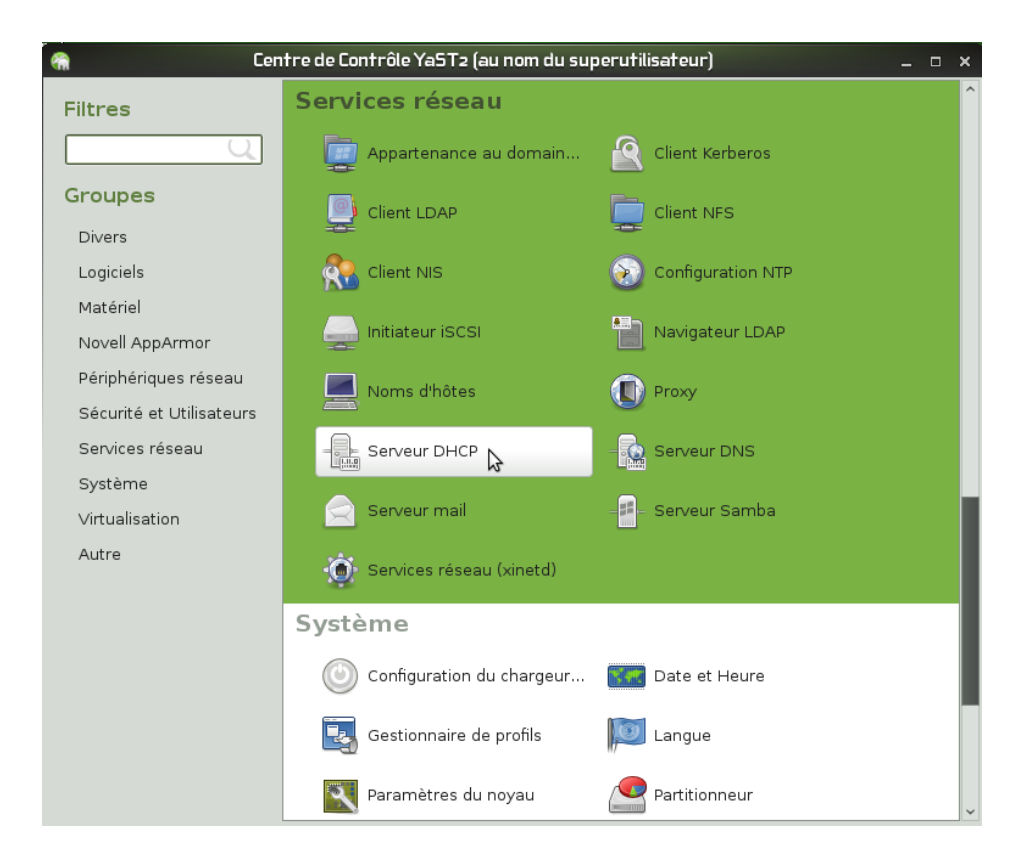

Dans un premier temps, il faudra configurer le **service DHCP** (Dynamic Host Configuration Protocol) :

Ce service permet d'**attribuer automatiquement les paramètres IP** aux postes clients et aux téléphones IP présents sur le réseau, notamment en leur assignant automatiquement une **adresse IP** et un **masque de sous réseau** :

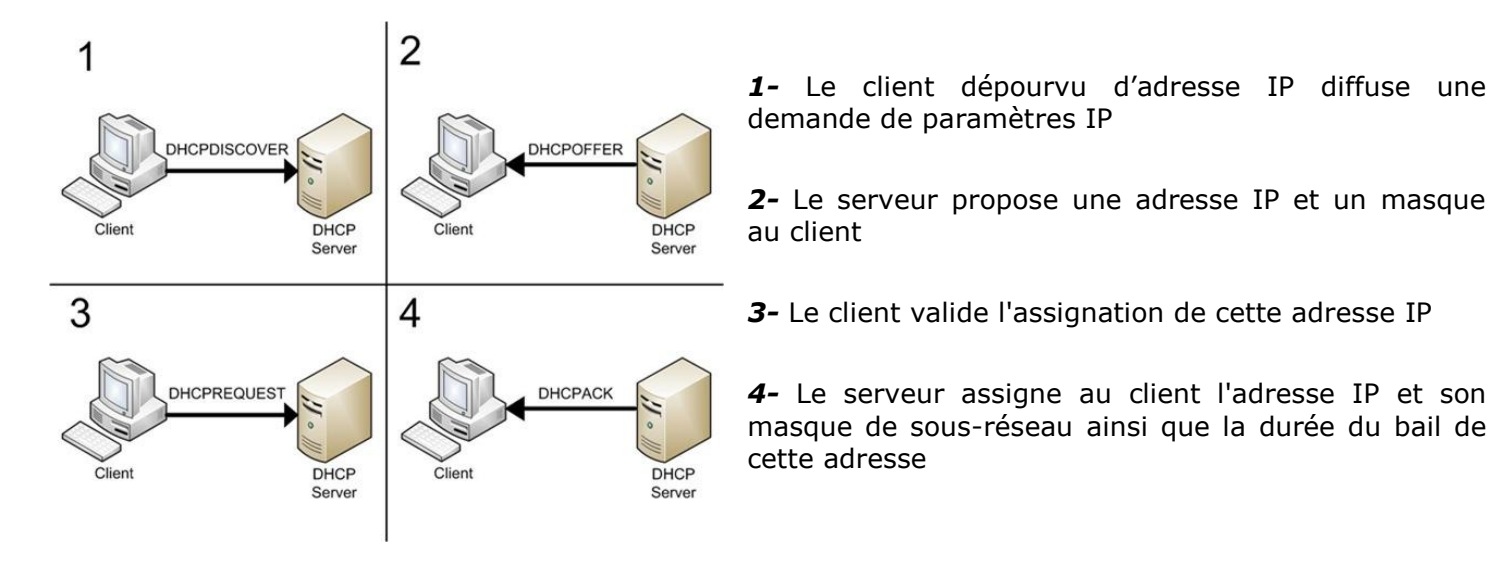

# III. Câblage du réseau et configuration manuelle des adresses IP

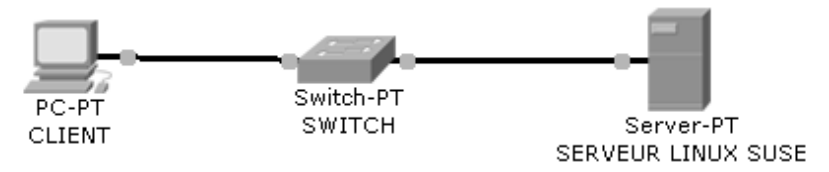

**Q1.** Réaliser le câblage du réseau ci-dessus puis démarrer les ordinateurs et ouvrir une session « root » (mot de passe : « sin ») sur le serveur et une session administrateur local sur le poste client.

|                 |           | Validation |
|-----------------|-----------|------------|
| Deste dient     | Câblage   |            |
| Poste chem      | Démarrage |            |
| Deste comission | Câblage   |            |
| Poste serveur   | Démarrage |            |
| Switch          | Câblage   |            |

**Q2.** Configurer manuellement les paramètres IP des deux PC. *(Consulter fiche de configuration n°1)* 

|               |                            | Validation |
|---------------|----------------------------|------------|
| Deste client  | adresse IP : 192.168.1.1   |            |
| Poste client  | masque : 255.255.255.0     |            |
| Posto comour  | adresse IP : 192.168.1.254 |            |
| Poste serveur | masque : 255.255.255.0     |            |

**Q3.** Effectuer un test de connectivité du serveur vers le client. Indiquer la commande à exécuter dans le terminal. (*Consulter fiche de configuration n°2, 5 et 6*)

|                                           | Commande | Résultat |
|-------------------------------------------|----------|----------|
| Test de connectivité<br>serveur -> client |          |          |

## VI. Mise en place du service DHCP

**Q4.** Indiquer la signification du sigle DHCP.

### **Q5.** Indiquer le rôle du service DHCP.

**Q6.** Décrire les étapes permettant à un client d'obtenir une adresse IP auprès d'un serveur DHCP.

**Q7.** Procéder à l'installation du service DHCP sur le serveur en suivant la procédure décrite et en utilisant le DVD Linux Suse 11.2 fourni. (Consulter fiche de configuration n°3)

|                              | Validation |
|------------------------------|------------|
| Installation du service DHCP |            |

Q8. Pour qu'un serveur DHCP puisse servir des adresses IP, il est nécessaire de lui donner un « réservoir » d'adresses dans lequel il pourra puiser : c'est la plage d'adresses. Configurer le service DHCP du serveur avec les paramètres suivants :

(Consulter fiche de configuration n°4)

|                     |                                 | Validation |
|---------------------|---------------------------------|------------|
| Plage d'adresses IP | 192.168.1.10 à<br>192.168.1.250 |            |
| Durée du bail       | 3 heures                        |            |
| DNS primaire        | 192.168.1.254                   |            |
| Passerelle          | 192.168.1.254                   |            |

**Q9.** Modifier la configuration IP du client pour qu'il obtienne automatiquement ses paramètres IP.

|                         | Validation |
|-------------------------|------------|
| Configuration du client |            |

**Q10.** Relever sa nouvelle configuration IP en tapant la commande « ipconfig /all » en mode console.

|                          | Validation |
|--------------------------|------------|
| Adresse IP               |            |
| Masque                   |            |
| DNS primaire             |            |
| Passerelle               |            |
| Bail expirant par défaut |            |

**Q11.** Quelles sont les commandes pour forcez le client à libérer ses paramètres IP et à les renouveler. (Consulter fiche de configuration n°5)

|           | Validation |
|-----------|------------|
| Commandes |            |

### VII. Mise en place du service SAMBA

(Consulter fiche de configuration n°7)

**Q12.** Donner une brève description du service SAMBA. Ce service s'appuie sur le protocole SMB, donner la signification du sigle SMB

**Q13.** Créer un groupe de travail nommé « STI2D-SIN » (le serveur ne fonctionnera pas en contrôleur de domaine). Ce groupe sera visible sous Windows XP dans les favoris réseaux : Favoris réseau ->Voir les ordinateurs du groupe de travail ->Tous les réseaux Microsoft

**Q14.** Créer un partage accessible à tous en lecture/écriture pointant sur un dossier « documents » situé dans /home.

| Cr | éation du dossier |    | Droits linux | Déc | claration du partage |
|----|-------------------|----|--------------|-----|----------------------|
| ΟΚ | Problème          | ОК | Problème     | ОК  | Problème             |
|    |                   |    |              |     |                      |
|    |                   |    |              |     |                      |

**Q15.** Créer un partage accessible à tous en lecture seule pointant sur un dossier « a\_lire » situé dans /home.

| Cr | éation du dossier |    | Droits linux | Déc | claration du partage |
|----|-------------------|----|--------------|-----|----------------------|
| ОК | Problème          | ОК | Problème     | ОК  | Problème             |
|    |                   |    |              |     |                      |
|    |                   |    |              |     |                      |

Q16. Créer un utilisateur linux et son dossier personnel avec les paramètres suivants :

| Paramètres                 | Commande | ОК | Problème |
|----------------------------|----------|----|----------|
| Nom d'utilisateur : robert |          |    |          |
| Mot de passe : robert84    |          |    |          |

**Q17.** Convertir le mot de passe linux de l'utilisateur précédemment créé en mot de passe Windows.

| Commande | ОК | Problème |
|----------|----|----------|
|          |    |          |
|          |    |          |

**Q18.** Sur le poste client, accéder aux dossiers partagés sur le serveur et se connecter en utilisant les paramètres de l'utilisateur « robert ».

**Q19.** Vérifier les droits de lecture et d'écriture sur les dossiers « documents » et « a\_lire » depuis le client Windows.

| Dossier   | Méthode de test des droits | ОК | Problème |
|-----------|----------------------------|----|----------|
| documents |                            |    |          |
| a_lire    |                            |    |          |

### VIII. Mise en place du service Service APACHE

(Consulter fiche de configuration n°8)

Q20. Apache est un logiciel de serveur HTTP. Donnez la signification du sigle HTTP.

**Q21.** Quel est le logiciel de serveur HTTP de windows ?

**Q22.** Procéder à l'installation du service APACHE2 et du paquet Yast2-Http-Server sur le serveur en suivant la procédure décrite et en utilisant le DVD Linux Suse 11.2 fourni.

|                                                                    | Validation |
|--------------------------------------------------------------------|------------|
| Installation de service APACHE2 et du paquet Yast2-Http-<br>Server |            |

**Q23.** Configurer le serveur APACHE avec les paramètres par défaut. Le démarrage du service doit se faire lors de l'amorçage du système. Indiquer dans quel dossier est stocké le site par défaut.

| Dossier du site par défaut | ОК | Problème |
|----------------------------|----|----------|
|                            |    |          |
|                            |    |          |

**Q24.** Sur un poste client, ouvrer un navigateur web (Internet Explorer ou Firefox) et saisissez l'adresse IP du serveur dans la barre d'adresse.

| Résultat | ОК | Problème |
|----------|----|----------|
|          |    |          |

**Q25.** Sur le serveur, ouvrer le dossier du site par défaut et modifier le fichier index.html (bouton droit sur le fichier, puis « Ouvrir avec », « Utilitaires », « Editeurs », « GEdit ») pour qu'il fasse apparaisse votre nom et votre prénom. Tester le résultat dans le navigateur du serveur en utilisant l'url du serveur web local : http://localhost

| Résultat | ΟΚ | Problème |
|----------|----|----------|
|          |    |          |

#### Activité - Configuration de services réseaux - Serveur sous Linux Suse - STI2D Spécialité SIN

**Q26.** Sur le poste client, ouvrer un navigateur web (Internet Explorer ou Firefox) et saisissez l'adresse IP du serveur dans la barre d'adresse et vérifiez le résultat attendu.

| Résultat attendu | ОК | Problème |
|------------------|----|----------|
|                  |    |          |
|                  |    |          |

**Q27.** Pour accéder à un site web, on utilise rarement l'adresse IP du serveur qui l'héberge mais un nom de domaine du type « www.serveurweb.com ». Le nom de la page web à visualiser est ensuite ajouté au nom de domaine : « www.serveurweb.com/index.html ». Cette adresse est appelée URL. Donner la signification du sigle URL

**Q28.** La relation entre le nom de domaine d'un site et l'adresse IP du serveur qui l'héberge est faite par un serveur DNS. Donner la signification du sigle DNS.

**Q29.** Dans notre architecture réseau, nous ne disposons pas de serveur DNS, nous allons donc utiliser un autre moyen de résolution des noms de domaines. Pour cela, nous allons utiliser le fichier « hosts » présent sur tous les systèmes d'exploitation. Lorsque l'on utilise ce mode de résolution, le fichier « hosts » doit être mis à jour sur chaque ordinateur du réseau, ce qui en fait une méthode réservée aux réseaux de très petite taille.

Dans le poste client, connecter vous en administrateur, le fichier se trouve dans le dossier « C:\windows\system32\drivers\etc ». Ouvrez ce fichier en utilisant le bloque note et modifiez le pour ajouter un lien vers le serveur web. On utilisera comme nom de domaine : « www.monsiteweb.com ». Enregistrer le fichier.

| Ligne à ajouter au fichier hosts | ΟΚ | Problème |
|----------------------------------|----|----------|
|                                  |    |          |
|                                  |    |          |

**Q30.** Tester l'accès au site web en utilisant son nom de domaine.

| Résultat | ОК | Problème |
|----------|----|----------|
|          |    |          |
|          |    |          |

### *IIX. Réinstallation de Linux Suse 11.2*

**Q31.** Réinstaller Linux SUSE 11.2 (Mode « Configuration automatique ») pour permettre au prochains élèves de refaire ce TP.

| Réinstallation de l'OS Linux SUSE 11.2 |  |
|----------------------------------------|--|

# <u>FICHE n°1 :</u> Configuration des paramètres IP sous Linux SUSE 11.2

Cliquer sur « Ordinateur » puis « Yast », pour ouvrir le centre de contrôle YaST du serveur.

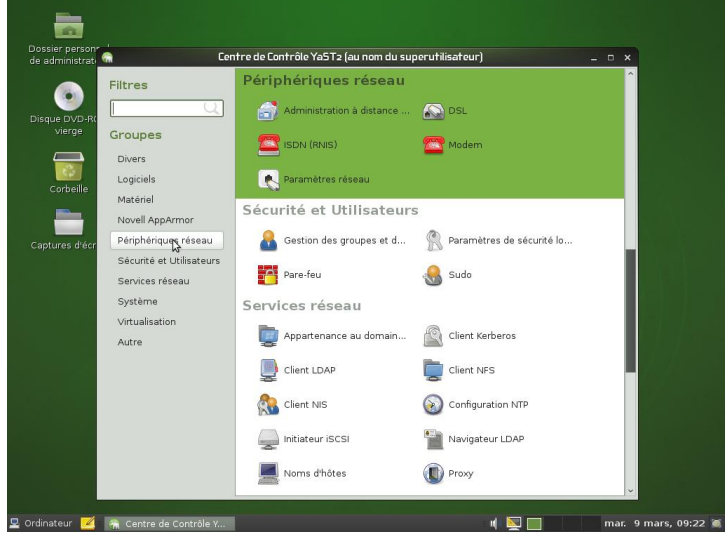

➡ Cliquer sur « Périphérique réseau » puis « Paramètres réseau ».

| ninistrati 🔌 |                | Paramètres réseau     Ici, vous pouvez obtenir un apercu des cartes réseau installées, plus |
|--------------|----------------|---------------------------------------------------------------------------------------------|
|              | Filtres        |                                                                                             |
| DVD-RC       |                | Options globales Description Nom dinote/DNS Rogtage                                         |
| ierge        | Groupes        | Nom Adresse IP                                                                              |
|              | Divers         | 82557/8/9/0/1 Ethernet Pro 100 Non configuré                                                |
| 63 -         | Logiciels      | Ν                                                                                           |
| rbeille      | Matérial       | NT .                                                                                        |
| <u> </u>     |                |                                                                                             |
|              | Novell AppArti |                                                                                             |
| es d'écr     | Peripheniques  |                                                                                             |
|              | Secunte et Uti |                                                                                             |
|              | Services résea |                                                                                             |
|              | Système        |                                                                                             |
|              | Virtualisation | RTL-8139/8139C/8139C+                                                                       |
|              | Autre          | MAC : 00:e0:7d:e0:e4:19<br>• Nom du périphérique : eth0                                     |
|              |                | Lancé automatiquement au démarrage                                                          |
|              |                | Adresse IP assignée utilisant DHCP                                                          |
|              |                |                                                                                             |
|              |                | 🕂 Ajouter 🕑 Modifier 🏷 Effacer                                                              |
|              |                | Aide SAgnuler                                                                               |
|              |                |                                                                                             |

➡ Sélectionner la carte réseau à paramétrer puis cliquer sur « Modifier ».

| Filtres             | Configuration de carte réseau Saleriones Ma Address Seture signer en subatez nas assigner d'adressa IB à catte plus |
|---------------------|----------------------------------------------------------------------------------------------------|
|                     | Général Adresse Matérial                                                                                            |
| ge Groupes          | Type de périphérique: Nom de la configuration;                                                                      |
| Divers              | Ethernet v etho                                                                                                    |
| Logiciels           | Pas d'adresse IP (pour les périphériques de type bond)                                                              |
| eille<br>Matériel   | O Adresse dynamique DHCP. Versions 4 et 6                                                                           |
| Novell AppArn       | O Adresse IP statique assignée                                                                                      |
| diéer Périphériques | Adresse IP: Masgue de sous-réseau: Nom d' <u>h</u> ôte:                                                             |
| Sécurité et Ut      |                                                                                                    |
| Services résea      | Adresses supplémentaires                                                                                            |
| Système             | Nom d'alias Adresse IP Masque réseau                                                                                |
| Virtualisation      |                                                                                                    |
| Autre               |                                                                                                    |
|                     |                                                                                                    |
|                     |                                                                                                    |
|                     |                                                                                                    |
|                     | Ajouter Edodner TElacer                                                                                             |
|                     |                                                                                                    |

- ➡ Cliquer sur l'onglet « Adresse ».
- Sélectionner « Adresse IP statique assignée ».
- Configurer l'adresse IP et le masque, puis cliquer sur « Suivant » puis « OK ».

# FICHE n°2 : Test de connectivité sous Linux SUSE 11.2

- ➡ Cliquer sur « Ordinateur » puis « Plus d'applications... ».
- ➡ Cliquer sur « Système ».

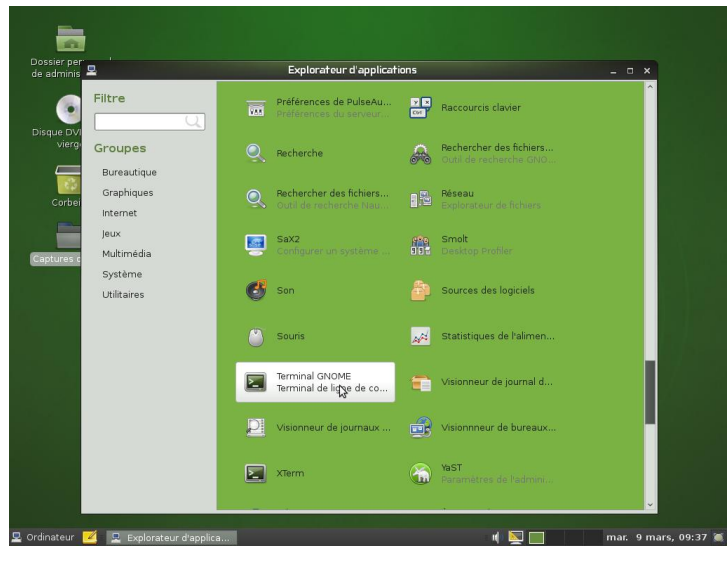

◆ Rechercher et cliquer sur l'application « Terminal GNOME » pour lancer le terminal.

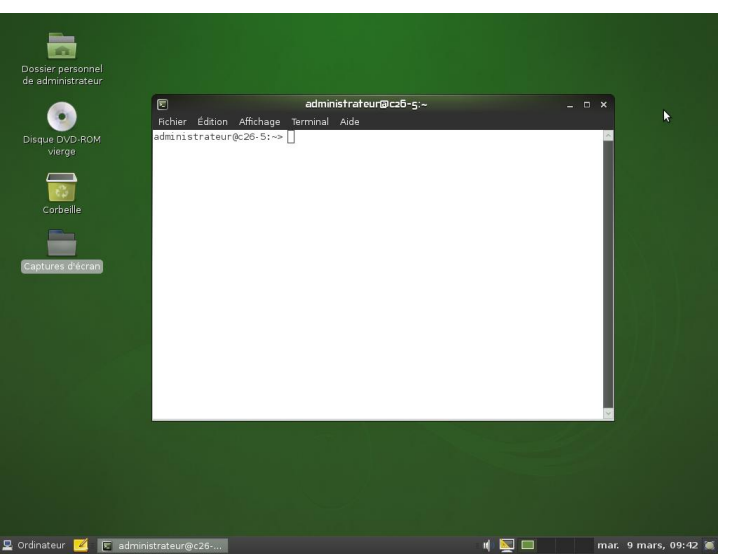

- ➡ Exécuter le test de connectivité en tapant par exemple : « ping 192.168.1.10 ».
- Pour terminer le test, appuyer simultanément sur la touche CTRL et la touche C.

| Dossier personnel          |                 | administrateur@c2                                                                                               | i6-7:~                                  | _ 0 ×                                                                                                    |
|----------------------------|-----------------|----------------------------------------------------------------------------------------------------|-----------------------------------------|----------------------------------------------------------------------------------------------------|
| ae aurininstrateur         | Fichier Édition | Affichage Terminal Aide                                                                                         |                                         |                                                                                                    |
|                            | administrateur  | @c26-7:~> ping 192.168.1.10                                                                                     |                                         | ~                                                                                                    |
|                            | PING 192.168.1  | 1.10 (192.168.1.10) 56(84) byte                                                                                 | es of data.                             |                                                                                                    |
|                            | 64 bytes from   | 192.168.1.10: icmp_seq=1 ttl=1                                                                                  | 28 time=0.797 ms                        |                                                                                                    |
|                            | 64 bytes from   | 192.168.1.10: 1cmp_seq=2 ttl=1                                                                                  | .28 time=0.227 ms                       |                                                                                                    |
|                            | 64 bytes from   | 192.168.1.10; icmp_seq=3 ttt=1                                                                                  | 28 time=0.228 ms                        |                                                                                                    |
|                            | 64 bytes from   | 192.168.1.10: icmp_seq=5 ttl=1                                                                                  | .28 time=0.212 ms                       |                                                                                                    |
| 100                        | 64 bytes from   | 192.168.1.10: icmp seq=6 ttl=1                                                                                  | 28 time=0.226 ms                        | Real Property in the second                                                                                    |
| Cashadla                   | 64 bytes from   | 192.168.1.10: icmp_seq=7 ttl=1                                                                                  | .28 time=0.197 ms                       |                                                                                                    |
|                            | 64 bytes from   | 192.168.1.10: icmp_seq=8 ttl=1                                                                                  | 28 time=0.213 ms                        |                                                                                                    |
|                            | 64 bytes from   | 192.168.1.10: 1cmp_seq=9 ttl=1                                                                                  | 28 time=0.231 ms                        |                                                                                                    |
|                            | 64 bytes from   | 192.168.1.10: 1cmp_sed=10 ttl=                                                                                  | 128 time=0.212 ms                       |                                                                                                    |
| Construction of the second | AC              | 132.100.1.10. 10mp_sed=11 ccc-                                                                                  | -120 time=0.225 ms                      |                                                                                                    |
| captures d'ecran           | 192.168.1.      | .10 ping statistics ···                                                                                         | 4                                       |                                                                                                    |
|                            | 11 packets tra  | ansmitted, 11 received, O% pack                                                                                 | et loss, time 10000ms                   |                                                                                                    |
|                            | rtt min/avg/ma  | ax/mdev = 0.197/0.272/0.797/0.1                                                                                 | .67 ms                                  |                                                                                                    |
|                            | administrateur  | "@c26-7:~>                                                                                                    |                                         |                                                                                                    |
| 0.014                      |                 |                                                                                                    |                                         |                                                                                                    |
|                            |                 |                                                                                                    |                                         |                                                                                                    |
|                            |                 |                                                                                                    |                                         | The second second second second second second second second second second second second second second second s |
|                            |                 |                                                                                                    |                                         |                                                                                                    |
|                            |                 |                                                                                                    |                                         | ×                                                                                                    |
|                            |                 | and the second second second second second second second second second second second second second second secon | والمتعادية والمتعادية والمتعاد والمتعاد |                                                                                                    |
|                            |                 |                                                                                                    |                                         |                                                                                                    |
|                            |                 |                                                                                                    |                                         |                                                                                                    |
|                            |                 |                                                                                                    |                                         |                                                                                                    |
|                            |                 |                                                                                                    |                                         |                                                                                                    |
|                            |                 |                                                                                                    |                                         |                                                                                                    |
|                            |                 |                                                                                                    |                                         |                                                                                                    |
|                            |                 |                                                                                                    |                                         |                                                                                                    |
|                            |                 |                                                                                                    |                                         |                                                                                                    |

## <u>FICHE n°3 :</u> Installation du service DHCP sous Linux SUSE 11.2

- Cliquer sur « Ordinateur » puis « Yast », pour ouvrir le centre de contrôle YaST du serveur.
- Cliquer sur « Logiciels » puis « Installer et supprimer des paquets ».

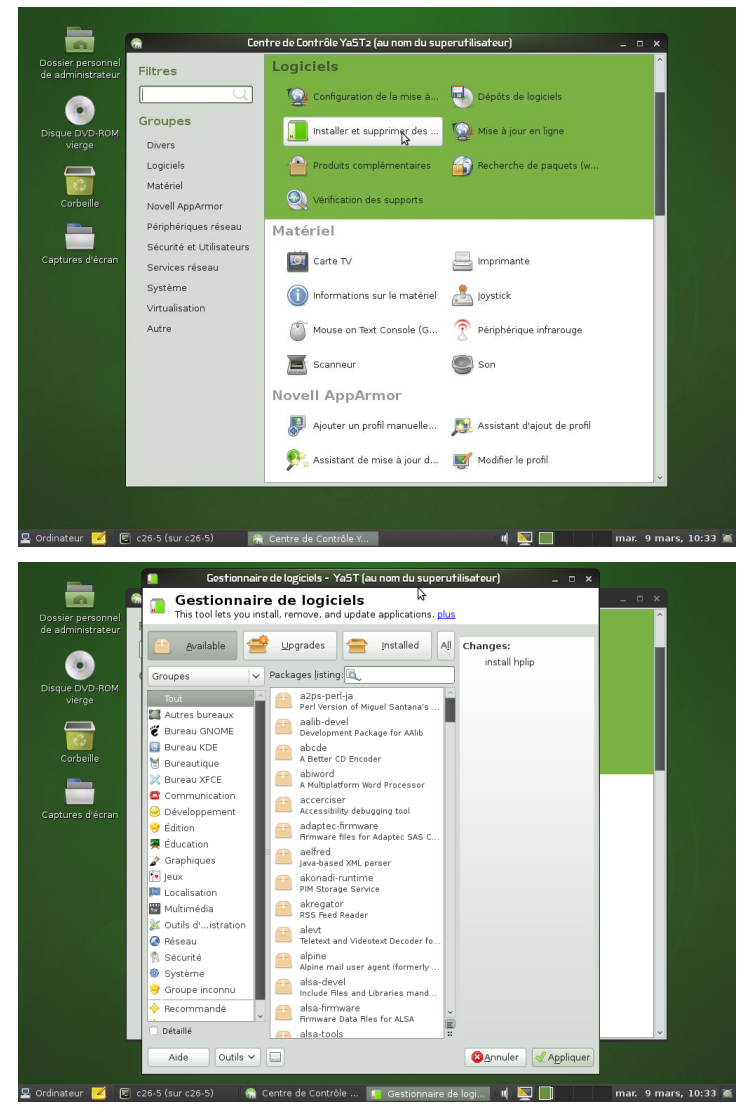

Rechercher les paquets commençant par « dhcp ».

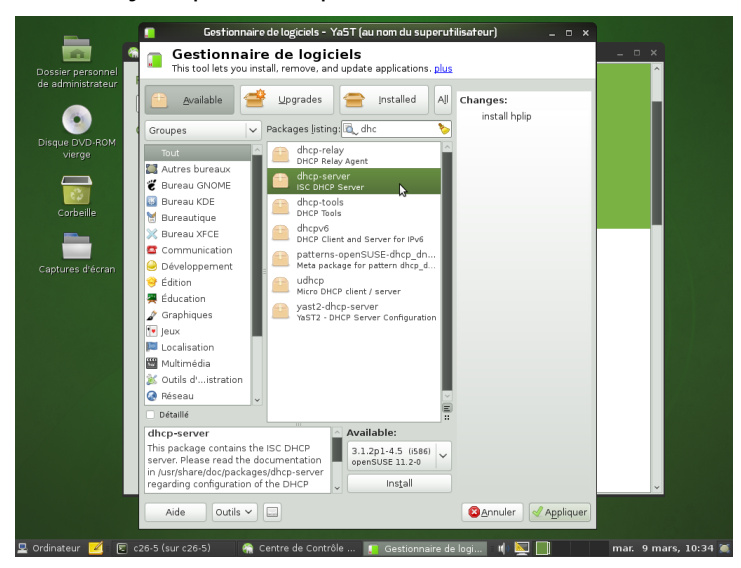

Activité – Configuration de services réseaux – Serveur sous Linux Suse – STI2D Spécialité SIN ➡ Sélectionner les paquets « dhcp-server » et « yast2-dhcp-server ».

|           | 😐 Available 🔗 | Upgrades 😑 Installed A                                                                                                    | Changes:                                                                                         |  |
|-----------|---------------|----------------------------------------------------------------------------------------------------|--------------------------------------------------------------------------------------------------|--|
| Cortrelle | Groupes       | Backages jisting (a), dhc     Image: Comparison of the second of the second of the secon | install hplp<br>install dhcp-server ()<br>install yast2-dhcp-server<br>install yast2-dhcs-server |  |

- ➡ Cliquer sur « Install » puis « Appliquer ».
- ➡ Redémarrer le serveur.

Pour accéder au service DHCP :

- ◆ Cliquer sur « Ordinateur » puis « Yast » pour ouvrir le centre de contrôle YaST du serveur.
- ➡ Cliquer sur « Service réseau » puis « Serveur DHCP ».

| dministrat                                   | Services réseau              |                   |   |
|----------------------------------------------|------------------------------|-------------------|---|
|                                              | 🔍 📃 🙀 Appartenance au domain | Client Kerberos   |   |
| Groupes<br>UNE DVD-R<br>Divers               | Client LDAP                  | Client NFS        |   |
| Logiciels                                    | Client NIS                   | Configuration NTP |   |
| Corbeille Novell AppArmor                    | Initiateur iSCSI             | Navigateur LDAP   |   |
| Périphériques réser<br>Sécurité et Utilisate | au Noms d'hôtes              | Proxy             |   |
| ures d'éci Services réseau                   | Serveur DHCP                 | Serveur DNS       |   |
| Système<br>Virtualisation                    | Serveur mail                 | Serveur Samba     |   |
| Autre                                        | Services réseau (xinetd)     |                   |   |
|                                              | Système                      |                   |   |
|                                              | Onfiguration du chargeur     | Date et Heure     |   |
|                                              | Gestionnaire de profils      | Dangue            |   |
|                                              | Paramètres du noyau          | Partitionneur     | ~ |

## FICHE n°4 : Configuration du service DHCP sous Linux SUSE 11.2

- ➡ Cliquer sur « Ordinateur » puis « Yast » pour ouvrir le centre de contrôle YaST du serveur.
- Cliquer sur « Service réseau » puis « Serveur DHCP ».

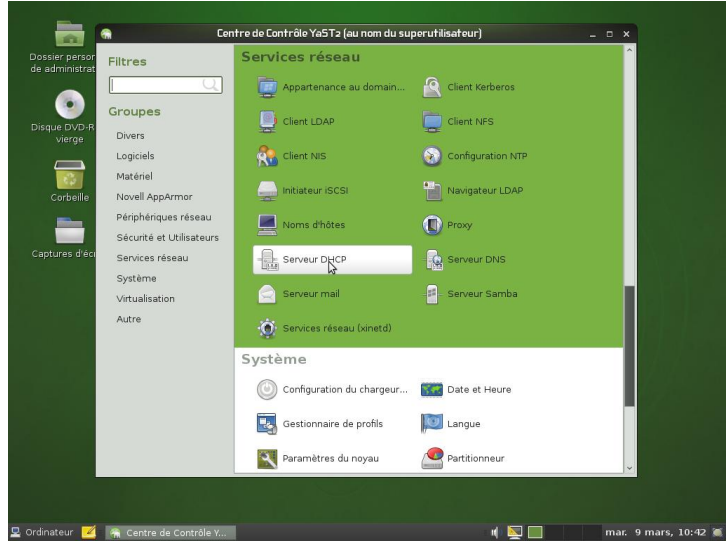

➡ Sélectionner l'interface (carte réseau) du serveur réseau qui devra distribuer les adresses IP automatiquement puis cliquer sur « Sélectionner ».

|           | Grou   | Cartes réseau | pour serveur DHCP      |                             |                    |         |
|-----------|--------|---------------|------------------------|-----------------------------|--------------------|---------|
| DVD-R     | Diver  | Sélectionné   | Nom d'interface        | Nom du périphérique         | IP                 |         |
| erge      | Logic  |               | eth0                   | RTL-8139/8129C/8139C+       | 192.168.1.254      | _       |
|           | Moté   |               | our                    | 02337/0/3/0/1 Citternet Pro | 100 Adresse Diricr |         |
| in a film | Nevo   |               |                        |                             |                    |         |
| o eme     | Rárin  |               |                        |                             |                    |         |
|           | Sécu   | L             | 6                      | Eálastionnas Dásálastionna  |                    |         |
| s d'éci   | Secu   |               |                        | Selectionner Deselectionne  |                    |         |
|           | Sueta  |               |                        |                             |                    |         |
|           | Virtua |               |                        |                             |                    |         |
|           | Autre  |               |                        |                             |                    |         |
|           |        | Ouvrir le pa  | are-feu pour les inter | faces selectionnees         |                    |         |
|           |        |               |                        |                             |                    |         |
|           |        |               |                        |                             |                    |         |
|           |        |               |                        |                             |                    |         |
|           |        |               |                        |                             |                    |         |
|           |        |               |                        |                             |                    |         |
|           |        | Aide          |                        | (2) Interrompre             | Betour 📦           | Buivant |

Cocher la case « Ouvrir le pare-feu ».

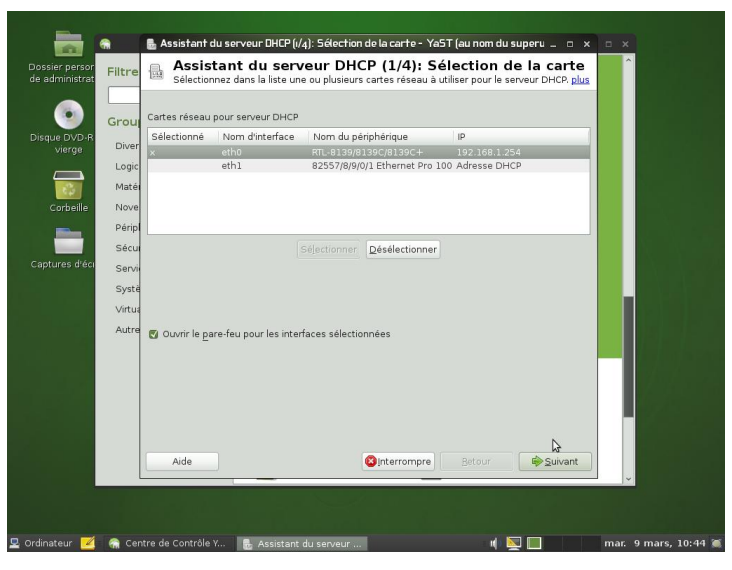

➡ Cliquer sur « Suivant ».

|                                  | <b>a</b> | 🖶 Assistant du serveur DHCP (2/4): F                        | Paramètres globaux - YaST (au nom du supen 💷 📼 🗙 📼 🗙 |
|----------------------------------|----------|-------------------------------------------------------------|------------------------------------------------------|
| Dossier persor<br>de administrat | Filtre   | Assistant du serveur<br>Pour enregistrer la configuration D | r DHCP (2/4): Paramètres globaux                     |
| 9                                | Grou     | Support LDAP                                                | Nom du serveur DHCP (facultatif)                     |
| Disque DVD-R<br>vierge           | Diver    |                                                             |                                                      |
|                                  | Logic    | Nom de <u>d</u> omaine:                                     | Serveur de syn <u>c</u> hronisation horaire NTP:     |
|                                  | Matéi    |                                                             |                                                      |
| Corbeille                        | Nove     | IP du serveur de noms primaire:                             | Serveur dimpirmante:                                 |
|                                  | Sécu     | IP du serveur de noms secondaire:                           | Serveur <u>W</u> INS:                                |
| Captures d'éci                   | Servi    |                                                             |                                                      |
|                                  | Systè    | P <u>a</u> sserelle par défaut (Router)                     | Durée de vie du <u>b</u> ail par défaut: Unités:     |
|                                  | Virtua   |                                                             | Heures Y                                             |
|                                  | Autre    |                                                             |                                                      |
|                                  |          |                                                             |                                                      |
|                                  |          |                                                             | × 1                                                  |
|                                  |          |                                                             | 3                                                    |
|                                  |          |                                                             |                                                      |
|                                  |          | Aide                                                        | Suivant Betour                                       |
|                                  |          |                                                             |                                                      |
|                                  |          |                                                             |                                                      |
| 🖳 Ordinateur 📈                   | 🕋 Cer    | tre de Contrôle Y 🛛 🖶 Assistant du se                       | erveur 🔟 🔯 🔲 👘 mar. 9 mars, 10:44                    |

- ➡ Compléter les paramètres globaux utiles (IP du serveur de noms DNS primaire ; Passerelle).
- ➡ Cliquer sur « Suivant ».

| Information de sous-rése<br>Réseau actuel:                                         | au                           |                                                 |                    |
|------------------------------------------------------------------------------------|------------------------------|-------------------------------------------------|--------------------|
|                                                                                    |                              |                                                 | 24                 |
|                                                                                    |                              |                                                 |                    |
|                                                                                    |                              | [192.168.1.254                                  |                    |
| Plage de l'adresse IP                                                              |                              |                                                 |                    |
| Premiere adresse IP:                                                               |                              | Derniere adresse IP:                            |                    |
|                                                                                    |                              |                                                 |                    |
| <ul> <li>Autoriser le BOOTP dyr</li> </ul>                                         | amique                       |                                                 |                    |
| Autoriser le BOOTP dyr                                                             | amique                       |                                                 |                    |
| Autoriser le <u>B</u> OOTP dyr                                                     | lamique                      |                                                 |                    |
| Autoriser le <u>B</u> OOTP dyr<br>Durée de vie du bail<br>Par <u>d</u> éfaut:      | iamique<br><u>U</u> nités:   | Maximum:                                        | Uniţés:            |
| Autoriser le <u>B</u> OOTP dyr  Durée de vie du bail Par <u>d</u> éfaut: 4         | uamique<br>Unités:<br>Heures | Maximum:                                        | Unités:            |
| Autoriser le BOOTP dyr<br>Durée de vie du bail<br>Par <u>d</u> éfaut:<br>4         | Lamique<br>Unités:<br>Heures | Maximum:                                        | Uniţés:<br>Jours V |
| Autoriser le BOOTP dyr<br>Durée de vie du bail<br>Par défaut:<br>4                 | uamique<br>Unités:<br>Heures | Maximum:                                        | Unĝés:             |
| Autoriser le <u>B</u> OOTP dyr<br>Durée de vie du bail<br>Par <u>d</u> éfaut:<br>4 | uamique<br>Unités:<br>Heures | Maximum:<br>↓ 2                                 | Unițăs:<br>Jours V |
| Autoriser le BOOTP dyr<br>Durée de vie du bail<br>Par <u>d</u> éfaut:<br>4         | umique<br>Unités:<br>Heures  | Maximum:<br> ♥ 2                                | Unițés:<br>Jours 🔽 |
| Autoriser le BOOTP dyn<br>Durée de vie du bail<br>Per géfaut:<br>4                 | iamique<br>Unités:<br>Heures | Maximum:<br>V 2<br>ynchroniser le serveur DNS V | Unités:<br>Jours 🗸 |

- ➡ Compléter la plage d'adresses et la durée du bail par défaut pour cette plage.
- ➡ Cliquer sur le bouton « Suivant ».

|            | 6     | Assistant du serveur DHCP (4/4): Démarrage - YaST (au nom du superutilisateur) _ 💷 🗆                                                                       | × |
|------------|-------|----------------------------------------------------------------------------------------------------|---|
| Dossie     |       | Assistant du serveur DHCP (4/4): Démarrage<br>Pour démarrer le service à chaque fois que votre ordinateur est amorcé, choisissez Au démarrage. <u>plus</u> |   |
| de adn     |       |                                                                                                    |   |
| Co         | Dér   | marrer le service<br>∴ Au gémarrage<br>O Manuellement                                                                                                    |   |
|            |       | Configuration du serveur DHCP pour <u>experts</u>                                                                                                    |   |
|            |       | Alde Sinterrompre Betour Batour                                                                                                    |   |
|            |       | Paramétres du noyau Partitionneur                                                                                                    |   |
| 2 Ordinate | eur 🧧 | 🖌 🛖 Centre de Contrôle V 🚦 Assistant du serveur 🔰 👘 mar. 9 mars, 10:49                                                                                     |   |

- ➡ Sélectionner démarrer le service « Manuellement ».
- Cliquer sur « Terminer »

Activité – Configuration de services réseaux – Serveur sous Linux Suse – STI2D Spécialité SIN → Dans Yast, cliquer sur « Service réseau » puis « Serveur DHCP ».

| isque DVD-Rt<br>vierge<br>Corbeille | Filtr De<br>Sé<br>Grou D-<br>Dive Se<br>Log<br>Mat<br>Nov<br>Péri<br>Séc<br>Sen<br>Sys<br>Virt | Jection de la carte<br>ramètres globaux<br>(CD dynamigue<br>Iministration des hôtes<br>riveur DHCP Paramètre | Au gémarrar le service  Au gémarrage  Manuellement  Support LDAP actif  Marche et Arrêt Etat actuel : Le serveur DHCP n'est pas en cours d'exécution Démagrar le serveur DHCP maintenant Arrêter le serveur DHCP maintenant Enregistrer les paramètres et redémarrar le serveur DHCP mai Arguments de démarrage du serveur DHCP: |   |
|-------------------------------------|------------------------------------------------------------------------------------------------|----------------------------------------------------------------------------------------------------|----------------------------------------------------------------------------------------------------|---|
|                                     |                                                                                                | Aide                                                                                                    | Annuler QK                                                                                                    | × |

➡ Cliquer sur « Démarrer le serveur DHCP maintenant ».

| administrateur                                                         | Serveur DHCP : démarrage     Pour démarrar le service à chaque fois que votre ordinateur est amorcé, choisisses                                                                                                    | z Au <u>plus</u> |
|------------------------------------------------------------------------|----------------------------------------------------------------------------------------------------|------------------|
| Auro DVD-ROM<br>Verge Dvo<br>Corbelle<br>plures distran<br>sys<br>Virt | Délection de la carte<br>Sélection de la carte<br>Paramètres globaux<br>DHCP dynamique<br>Administration de hôtes<br>Serveur DHCP Paramètre<br>Serveur DHCP Paramètre<br>Support LDAP actif<br>Marche et Arrêt<br>Etat actuel : Le serveur DHCP est en cours d'exécution<br>Demograf le serveur DHCP maintenant<br><u>Arrêter le serveur DHCP maintenant</u><br><u>Enregistrer les paramètres et redémarrer le serveur D</u> HCP<br>Arguments de démarrage du serveur DHCP: | HCP mail         |
|                                                                        | Aide Agnuler                                                                                                    | Ōĸ               |

## - PING : Teste la connectivité réseau avec une adresse IP distante w.x.y.z

ping w.x.y.z

ping -t w.x.y.z

L'option -t permet de faire des pings en continu jusqu'à Ctrl-C.

### - TRACERT : Affiche toutes les adresses IP intermédiaires par lesquelles passe un paquet entre la machine local et l'adresse IP spécifiée w.x.y.z

tracert w.x.y.z

tracert -d w.x.y.z

Pour tester la connectivité réseau et si la commande ping ne donne pas de réponse, il convient de lancer cette commande pour voir à quel niveau le paquet ou la connectivité est défaillante.

#### - IPCONFIG : afficher ou rafraîchir la configuration réseau TCP/IP

ipconfig [/all][/release][/renew][/flushdns][/displaydns][/registerdns][-a]

Cette commande exécutée sans option, affiche l'adresse IP en cours, le masque réseau ainsi que la passerelle par défaut au niveau des interfaces connues sur la machine.

| /all         | Affiche toute la configuration réseau y compris les serveurs DNS, WINS, bail DHCP, etc                                                                                                    |
|--------------|----------------------------------------------------------------------------------------------------|
| /renew       | Renouvelle la configuration DHCP de tous les cartes                                                                                                    |
| /release     | Envoie un message DHCPRELEASE au serveur DHCP pour libérer la configuration DHCP<br>actuelle et annuler la configuration d'adresse IP de toutes les cartes. Ce paramètre<br>désactive TCP/IP pour les cartes configurées de manière à obtenir automatiquement une<br>adresse IP.                                                                                                    |
| /flushdns    | Vide et réinitialise le contenu du cache de résolution du client DNS. Au cours de la résolution des problèmes DNS, vous pouvez utiliser cette procédure pour exclure les entrées de cache négatives ainsi que toutes les autres entrées ajoutées de façon dynamique.                                                                                                    |
| /displaydns  | Affiche le contenu du cache de résolution du client DNS, qui inclut les entrées<br>préchargées à partir du fichier des hôtes locaux ainsi que tous les enregistrements de<br>ressources récemment obtenus pour les requêtes de noms résolues par l'ordinateur. Le<br>service Client DNS utilise ces informations pour résoudre rapidement les noms<br>fréquemment sollicités, avant d'interroger ses serveurs DNS configurés |
| /registerdns | Actualise tous les baux DHCP et réinscrit les noms DNS.                                                                                                    |

### - NETSTAT : afficher l'état de la pile TCP/IP locale à la machine

netstat

Activité – Configuration de services réseaux – Serveur sous Linux Suse – STI2D Spécialité SIN

# <u>FICHE n°6 :</u> Principales commandes réseau et gestion des dossiers sous linux

### - IFCONFIG : obtenir la liste des interfaces réseau détectées

ifconfig

Pour attribuer une adresse IP à une interface réseau, il suffit de taper : ifconfig <interface> <adresse ip> netmask <masque de sous réseau>

### - PING : tester la connectivité réseau avec une adresse IP distante w.x.y.z

ping w.x.y.z

### - **NETSTAT :** Affiche les connexions TCP actives et les ports sur lesquels l'ordinateur écoute

netstat

#### - TRACEROUTE : permet de donner la liste des routeurs entre la machine sur laquelle on lance la commande et la machine cible

traceroute <IP de la cible> ou traceroute <nom de domaine de la cible>

#### - MKDIR : Créer un dossier

mkdir <nom du dossier>

#### - CHMOD : Changer les droits d'un dossier ou d'un fichier

chmod -R abc <nom du fichier ou du dossier>

- a : droits du propriétaire du fichier (en général son créateur)
- b : droits du groupe du propriétaire
- c : droits de tous les autres utilisateurs.

abc ont des valeurs numériques calculé à partir des valeurs suivantes :

| 4       | 2        | 1         |
|---------|----------|-----------|
| lecture | écriture | exécution |

Exemple : Dossier en contrôle total pour le propriétaire, lecture exécution pour tous les autres

chmod -R 755 dossier (7=4+2+1; 5=4+1; 5=4+1)

Activité - Configuration de services réseaux - Serveur sous Linux Suse - STI2D Spécialité SIN

## FICHE n°7 : Configuration du service SAMBA

➡ Créer un répertoire « documents » dans le répertoire \home.

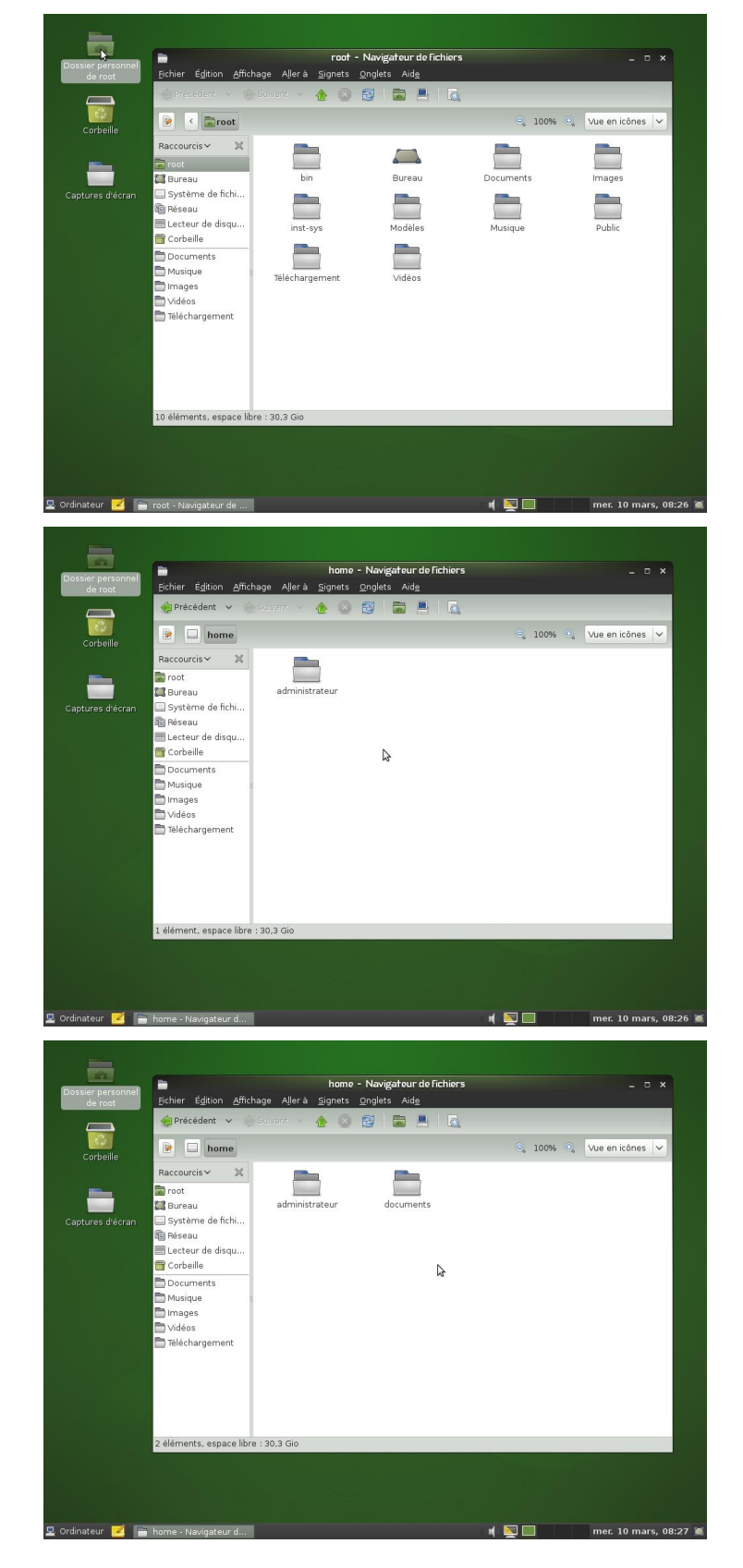

Activité – Configuration de services réseaux – Serveur sous Linux Suse – STI2D Spécialité SIN

- Cliquer sur « Ordinateur » puis « Yast » pour ouvrir le centre de contrôle YaST du serveur.
- Cliquer sur « Service réseau » puis « Serveur Samba ».

| Dossier person<br>de administrat | 😭 Cen                                            | tre de Contrôle YaST2 (au nom du sup | perutilisateur)   | - 0 ×    |
|----------------------------------|--------------------------------------------------|--------------------------------------|-------------------|----------|
| •                                | Filtres                                          | Services réseau                      | Client Kerberos   | Â        |
| Disque DVD-R(<br>vierge          | Groupes                                          | Client LDAP                          | Client NFS        |          |
| Corbeille                        | Logiciels<br>Matérial                            | Client NIS                           | Configuration NTP |          |
| -                                | Novell AppArmor                                  | Initiateur iSCSI                     | Navigateur LDAP   |          |
| Captures d'écr                   | Périphériques réseau<br>Sécurité et Utilisateurs | Noms d'hôtes                         | Proxy             |          |
|                                  | Services réseau                                  | Serveur DHCP                         | Serveur DNS       |          |
|                                  | Virtualisation                                   | Serveur mail                         | - Serveur Samba   |          |
|                                  | Autre                                            | 💮 Services réseau (xinetd)           |                   |          |
|                                  |                                                  | Système                              |                   |          |
|                                  |                                                  | Configuration du chargeur            | Date et Heure     | - U      |
|                                  |                                                  | Gestionnaire de profils              | Dangue Langue     |          |
|                                  |                                                  | Paramètres du noyau                  | Partitionneur     | ~        |
| 🛿 Ordinateur 🗾                   | 🐔 Centre de Contrôle Y                           | and the second second                | 4 🔯 🔲             | mar. 9 n |

➡ Indiquer le groupe de travail.

| <ul> <li>Installation Samba: Étape i de 2 - YaST (au nom di<br/>Installation Samba: Étape 1 de 2</li> <li>Tous les crauses de travil eu demines traviers de un vot</li> </ul> | u superutilisateur)<br>a réseau sont répertorié | - • ×          |                                       |
|----------------------------------------------------------------------------------------------------|-------------------------------------------------|----------------|---------------------------------------|
| Groupe de travail ou nom de domaine:                                                                                                    |                                                 | pur)           | _ = ×                                 |
| BTS-\$E                                                                                                    |                                                 |                | • • • • • • • • • • • • • • • • • • • |
|                                                                                                    |                                                 | nt Kerberos    |                                       |
|                                                                                                    |                                                 | nt NFS         |                                       |
|                                                                                                    |                                                 | figuration NTP |                                       |
|                                                                                                    | Q                                               | igateur LDAP   |                                       |
|                                                                                                    |                                                 | a.             |                                       |
|                                                                                                    |                                                 | veur DNS       |                                       |
|                                                                                                    |                                                 | veur Samba     |                                       |
| Aide Onterrompr                                                                                                    | e Betour I                                      | e et Heure     |                                       |
| Ge                                                                                                    | estionnaire de profils                          | Langue         |                                       |
| Pa                                                                                                    | ramètres du noyau                               | Partitionneur  | <b>,</b>                              |
| 🖳 Ordinateur 📈 🚗 Centre de Contrôle V 📘 Installat                                                                                                    | ion Samba: É                                    | u 🔄 🛄          | mar. 9 mars, 17:18 🕷                  |

- Cliquer sur « Suivant »
- ➡ Sélectionner « Pas un contrôleur de domaine ».

| 📱 🔹 Installation Samba: Étape 2 de 2 - YaST (au nom du superutilisateur) 💷 🗆 🗙                                            |                                |
|----------------------------------------------------------------------------------------------------|--------------------------------|
| Installation Samba: Étape 2 de 2<br>Un contrôleur de domaine permet aux clients Windows de se connecter à un domaine plus |                                |
| Nom de domaine actuel : BTS-SE                                                                                            | 2ur) _ 🗆 🗙                     |
| Type de serveur Samba                                                                                                    |                                |
| O Contrôleur de domaine principal (PDC)                                                                                   | nt Kerberos                    |
| <ul> <li>Contrôleur de domaine de secours (BDC)</li> </ul>                                                                | nt NFS                         |
| Pas un contrôleur de domaine                                                                                              | figuration NTP                 |
|                                                                                                    | igateur LDAP                   |
| 4                                                                                                    | <b>v</b>                       |
|                                                                                                    | veur DNS                       |
|                                                                                                    | veur Samba                     |
|                                                                                                    |                                |
|                                                                                                    |                                |
|                                                                                                    |                                |
| Aide Suivant                                                                                                    |                                |
| Gestionnaire de profils 🗾 Lar                                                                                             | igue                           |
| 🔯 Paramètres du noyau 🖉 Par                                                                                               | titionneur                     |
| 🖳 Ordinateur 🗾 🕋 Centre de Contrôle Y 📓 Installation Samba: É                                                             | n 🔽 🛄 🛛 🛛 mar. 9 mars, 17:18 🕷 |

Cliquer sur « Suivant ».

Activité – Configuration de services réseaux – Serveur sous Linux Suse – STI2D Spécialité SIN

- ➡ Sélectionner l'onglet « Démarrage ».
- ➡ Sélectionner « Lors de l'amorçage » et « Ouvrir port dans pare-feu ».

| Configuration de Samba - YaST (au nom du superutilisateur) _                                                     |                        |
|----------------------------------------------------------------------------------------------------|------------------------|
| Configuration de Samba<br>Pour démarrer le service à chaque fois que votre ordinateur est amorcé, choisissez Lor | r <u>plus</u>          |
| émarrage Partages Identité Domaines de confiance Paramètres LDAP                                                 | 2ur) ×                 |
| Démarrer le service<br>O Lors de l'amorçage                                                                      | nt Kerberos            |
| O Manuellement                                                                                                   | nt NFS                 |
| Paramètres du firewall © Ogwir port dans pare-feu Détails du pare-feu                                            | figuration NTP         |
| Le port du pare-feu est ouvert sur toutes les interfaces                                                         | igateur LDAP           |
|                                                                                                    | <b>y</b> e             |
|                                                                                                    | veur DNS               |
| 4                                                                                                    | veur Samba             |
| Aide Agnuler                                                                                                    | e et Heure             |
| Gestionnaire de profils                                                                                          | 🥑 Langue               |
| Paramètres du noyau                                                                                              | Partitionneur          |
| Ordinateur 🧖 🌧 Centre de Contrôle Y 📮 Configuration de Sa                                                        | n 🕅 🛄 🛛 mar. 9 mars, 1 |

➡ Sélectionner l'onglet « Partages ».

|                                                   | e Parkages Ident                                                                                                | ité Doma                                | ines de <u>c</u> onfiance Para | amètres <u>L</u> DAP              |                                                 |   | ^ |
|---------------------------------------------------|----------------------------------------------------------------------------------------------------|-----------------------------------------|--------------------------------|-----------------------------------|-------------------------------------------------|---|---|
| rtages                                            | disponibles                                                                                                    |                                         |                                |                                   | Eiltre 🗸                                        |   |   |
| tat                                               | Lecture seule                                                                                                   | Nom                                     | Chemin d'accès                 | Commentaire                       | nt Kerberos                                     |   |   |
| tivé                                              | Non                                                                                                    | users                                   | /home                          | All users                         |                                                 |   |   |
| tivé                                              | Non                                                                                                    | homes                                   |                                | Home Directories                  | pt NES                                          |   |   |
| tivé                                              | Oui                                                                                                    | printers                                | /var/tmp                       | All Printers                      |                                                 |   |   |
| tivé                                              | Oui                                                                                                    | print\$                                 | /var/lib/samba/drivers         | Printer Drivers                   |                                                 |   |   |
| tivé                                              | Non                                                                                                    | groups                                  | /home/groups                   | All groups                        | figuration NT                                   | P |   |
| inantiu                                           | é aui                                                                                                    | natlagan                                |                                |                                   |                                                 |   |   |
| Aioute                                            | er 🛛 😰 Modifier                                                                                                 | . Effa                                  | cer                            | Renommer Chang                    | er d'état                                       |   |   |
| artage<br>A <u>l</u><br>Gro                       | e par utilisateur<br>utoriser des utilisa<br>oupe autorisé:                                                     | rs<br>iteurs à pa                       | rtager leurs répertoires       | 8                                 | eur DNS                                         |   |   |
| artage                                            | e par utilisateur<br>utoriser des utilisa<br>pupe autorisé:<br>ers                                              | rs<br>iteurs à pa                       | rtager leurs répertoires       | 3                                 | y<br>veur DNS                                   |   |   |
| artage<br>A <u>t</u><br>Gro<br>Us<br>No           | e par utilisateur<br>utoriser des utilisa<br>pupe autorisé:<br>ers<br>mbre <u>m</u> aximum o                    | r <b>s</b><br>ateurs à pa<br>le partage | rtager leurs répertoires       |                                   | छ<br>veur DNS<br>veur Samba                     |   |   |
| artage<br>A <u>u</u><br>Gro<br>Us<br>No<br>10     | e par utilisateur<br>utoriser des utilisa<br>pupe autorisé:<br>ers<br>mbre <u>m</u> aximum o<br>0               | r <b>s</b><br>iteurs à pa               | rtager leurs répertoires       | 3                                 | y<br>yeur DNS<br>yeur Samba                     |   |   |
| Artage<br>Au<br>Gro<br>No<br>10                   | e par utilisateur<br>utoriser des utilisa<br>pupe autorisé:<br>ers<br>mbre <u>m</u> aximum o<br>0               | rs<br>iteurs à pa<br>le partage:        | rtager leurs répertoires       | 5                                 | y<br>veur DNS<br>veur Samba                     |   |   |
| Al Al Gro<br>Gro<br>No                            | e par utilisateur<br>utoriser des utilisa<br>pupe autorisé:<br>ers<br>mbre <u>m</u> aximum o<br>0               | rs<br>iteurs à pa                       | rtager leurs répertoires<br>s: | 5                                 | y<br>veur DNS<br>veur Samba                     |   |   |
| artage<br>A <u>4</u><br>Gro<br>Us<br>No<br>10     | e par utilisateur<br><sub>u</sub> toriser des utilisa<br>pupe autorisé:<br>iers<br>mbre <u>m</u> aximum o<br>io | rs<br>iteurs à pa                       | rtager leurs répertoires<br>s: |                                   | y<br>veur DNS<br>veur Samba                     |   |   |
| artage<br>Gro<br>Us<br>No<br>10                   | e par utilisateur<br>gtoriser des utilisa<br>pupe autorisé:<br>iers<br>mbre <u>m</u> aximum o<br>io             | 's<br>iteurs à pa<br>le partage         | rtager leurs répertoires<br>s: |                                   | y<br>veur DNS<br>veur Samba                     |   |   |
| Artage                                            | e par utilisateur<br><sub>u</sub> toriser des utilisa<br>pupe autorisé:<br>iers<br>mbre <u>m</u> aximum o<br>io | rs<br>Inteurs à pa                      | rtager leurs répertoires<br>s: |                                   | y<br>veur DNS<br>veur Samba                     |   |   |
| artage<br>Au<br>Gro<br>No<br>10                   | e par utilisateur<br><sub>u</sub> toriser des utilisa<br>pupe autorisé:<br>iers<br>mbre <u>m</u> aximum o<br>10 | rs<br>iteurs à pa<br>le partage:        | rtager leurs répertoires       | s<br>Agnuler                      | y<br>veur DNS<br>veur Samba                     |   |   |
| artage<br>Au<br>Gro<br>Us<br>No<br>10<br>10<br>10 | e par utilisateur<br>gtoriser des utilisa<br>pupe autorisé:<br>iters<br>mbre maximum o<br>00                    | rs<br>Iteurs à pa                       | rtager leurs répertoires       | © Agnuler                         | y<br>yeur DNS<br>yeur Samba                     |   |   |
| Artage<br>Au<br>Gro<br>Us<br>No<br>10             | e par utilisateur<br>utoriser des utilisa<br>supe autorisé:<br>mbre maximum o<br>20                             | rs<br>iteurs à pa<br>Je partager        | rtager leurs répertoires<br>S: | Agnuler<br>estionnaire de profils | y<br>yeur DNS<br>yeur Samba<br>gK<br>e et Heure |   |   |

➡ Cliquer sur « Filtre » pour filtrer les partages systèmes.

| marraç                           | ge <u>P</u> artages <u>I</u> den                                                                                   | tité Doma                       | aines de <u>c</u> onfiance P | aramètres <u>L</u> DAP                   |                                              | - U A |  |
|----------------------------------|----------------------------------------------------------------------------------------------------|---------------------------------|------------------------------|------------------------------------------|----------------------------------------------|-------|--|
| artages                          | disponibles                                                                                                    |                                 |                              |                                          | Eiltre                                       |       |  |
| tat                              | Lecture seule                                                                                                    | Nom                             | Chemin d'accès               | Commentaire                              | nt Kerberos                                  |       |  |
| ctivé                            | Non                                                                                                    | users                           | /home                        | All users                                |                                              |       |  |
| ctivé                            | Non                                                                                                    | groups                          | /home/groups                 | All groups                               | nt NFS                                       |       |  |
|                                  |                                                                                                    |                                 |                              |                                          | figuration NTP                               |       |  |
| Aiout                            | ter Modifier                                                                                                    | > Effa                          | cer                          | Benommer. Ch                             | ngor diétat                                  |       |  |
| 10 mm                            |                                                                                                    |                                 |                              | The second second second second          | inger u etac ligateur I DAP                  |       |  |
| -                                |                                                                                                    |                                 |                              |                                          | igateur LDAP                                 |       |  |
| artag                            | je par utilisateu                                                                                                  | 's                              |                              |                                          | igateur LDAP                                 |       |  |
| artag                            | je par utilisateu                                                                                                  | rs<br>iteurs à pa               | irtager leurs répertoi       | res                                      | igateur LDAP                                 |       |  |
| artag                            | je par utilisateu<br>Autoriser des utilisa                                                                         | rs<br>iteurs à pa               | irtager leurs répertoi       | res                                      | igateur LDAP                                 |       |  |
| Partag                           | pe par utilisateur<br>Autoriser des utilisa<br>roupe autorisé:                                                     | rs<br>iteurs à pa               | irtager leurs répertoi       | res                                      | ingateur LDAP<br>بر<br>veur DNS              |       |  |
| Partag                           | pe par utilisateur<br>Autoriser des utilisa<br>roupe autorisé:<br>isers                                            | rs<br>ateurs à pa               | ntager leurs répertoi        | res                                      | veur DNS                                     |       |  |
| Partag                           | pe par utilisateur<br>Autoriser des utilisa<br>roupe autorisé:<br>Isers<br>ombre <u>maximum</u> (                  | rs<br>ateurs à pa               | artager leurs répertoi       | res                                      | nger diegat<br>y<br>veur DNS<br>veur Samba   |       |  |
| Partag                           | ge par utilisateu<br>Autoriser des utilisa<br>roupe autorisé:<br>Isers<br>ombre <u>m</u> aximum<br>.00             | rs<br>ateurs à pa               | artager leurs répertoi       | res                                      | y igateur LDAP<br>y veur DNS<br>veur Samba   |       |  |
| Partag                           | ge par utilisateu<br>Autoriser des utilisa<br>roupe autorisé:<br>Isers<br>ombre <u>maximum</u><br>.00              | rs<br>ateurs à pa               | artager leurs répertoi       | res                                      | y<br>y<br>veur DNS<br>veur Samba             |       |  |
| Partag<br>A<br>G<br>U<br>N<br>L  | e par utilisateu<br>Autoriser des utilisa<br>roupe autorisé:<br>Isers<br>ombre <u>maximum</u> e                    | rs<br>ateurs à pa               | ntager leurs répertoi        | res                                      | yy veur DNS                                  |       |  |
| Partag<br>A<br>Gr<br>U<br>No     | Je par utilisateu<br><u>Au</u> toriser des utilisateu<br>roupe autorisé:<br>Isers<br>ombre <u>maximum</u> n<br>.00 | rs<br>ateurs à pa               | artager leurs répertoi       | res                                      | y<br>y<br>y<br>y<br>yeur DNS<br>yeur Samba   |       |  |
| Partag<br>A<br>Gr<br>U<br>N<br>I | e par utilisateu<br>utilisateu<br>utoriser des utilisa<br>roupe autorisé:<br>sers<br>ombre maximum a<br>.00        | rs<br>ateurs à pa<br>Je partage | s:                           | res                                      | igateur LDAD<br>yy<br>reur DNS<br>veur Samba |       |  |
| Partag                           | pe par utilisateu<br>Matoriser des utilisa<br>roupe autorisé:<br>sers<br>ombre maximum e<br>.co                    | rs<br>ateurs à pa<br>de partage | s:                           | res                                      | y<br>yuur DNS<br>eur Samba                   |       |  |
| Partag                           | pe par utilisateu<br>Matoriser des utilisa<br>roupe autorisé:<br>Issers<br>ombre maximum e<br>co                   | rs<br>ateurs à pa<br>de partage | s:                           | res<br>©Aquul                            | y<br>yuur DNS<br>vur Samba                   |       |  |
| Partag                           | e par utilisateu<br>watoriser des utilisateu<br>watoriser:<br>sers<br>ombre maximum<br>.00                         | rs<br>ateurs à pa<br>de partage | s:                           | es<br>@Agnule<br>Gestionnaire de profils | y<br>yuur DNS<br>vuur DNS<br>vuur Samba      |       |  |

Activité – Configuration de services réseaux – Serveur sous Linux Suse – STI2D Spécialité SIN → Cliquer sur « + Ajouter... » pour ajouter un nouveau partage.

|                           | Nouveau partage - YaST (au nom du superutilisateur) _ 🗆 🗙                                                                                                    |                    |
|---------------------------|----------------------------------------------------------------------------------------------------|--------------------|
| Dossier per<br>de adminis | Nouveau partage Saisissez ici les informations de base à propos d'un nouveau partage à ajouter. <u>plus</u>                                                                                                    | ×                  |
| Captures C                | Identification         Norg du partage:         Description du partage:         Description du partage:         Impginnante         PRiggtorie         Chempi du partage:         One         Pargourin:         Lecture seule         Editor les ACL |                    |
| 🖳 Ordinateur 📴            | 🖉 🕋 Centre de Contrôle Y 🚦 Nouveau partage - Ya 🔰 📕 📃                                                                                                    | mar. 9 mars, 17:25 |

- ➡ Entrer le nom du partage.
- ➡ Indiquer le chemin du répertoire à partager ici /home/documents.

|                   | Nouveau partage - YaST                                                 | _ <b>_ x</b>       |
|-------------------|------------------------------------------------------------------------|--------------------|
| Baisissez ici les | partage<br>informations de base à propos d'un nouveau partage à ajoute | r. <u>plus</u>     |
|                   |                                                                        | Client Kerberos    |
|                   |                                                                        | Client NFS         |
|                   | Identification<br>No <u>m</u> du partage:                              | Configuration NTP  |
|                   | documents<br>Description du partage:                                   | Navigateur LDAP    |
|                   | Partage de documents                                                   | Proxy              |
|                   | Imprimante     Répertoire                                              | Serveur DNS        |
|                   | Chemin du partage:                                                     | - Serveur Samba    |
|                   | Lecture seule                                                          |                    |
|                   |                                                                        |                    |
|                   |                                                                        | Date et Heure      |
| Aide              | SAnnuler Betour                                                        | K Langue           |
|                   | Paramètres du no                                                       | oyau Partitionneur |
|                   |                                                                        |                    |
| Ordinatour 📈 d    | Contro do Contrôlo V                                                   | n 🔽 🔲 🛛 mar 10 mar |

➡ Cliquer sur « OK ».

|                               | e Partages Iden                                                                 | tité Domaine       | es de confiance Para   | mètres LDAP      |               |                                                         |  |
|-------------------------------|---------------------------------------------------------------------------------|--------------------|------------------------|------------------|---------------|---------------------------------------------------------|--|
| rtanas                        | disponibles                                                                     |                    | _                      | _                | Filtre V      | Client Kerberos                                         |  |
| luges                         | disponibles                                                                     |                    |                        |                  | Enc.          |                                                         |  |
| tat                           | Lecture seule                                                                   | Nom                | Chemin d'accès         | Commentaire      |               | Client NFS                                              |  |
| ctivé                         | Non                                                                             | documents          | /home/documents        | Partage de docum | ients         | -                                                       |  |
| ctive                         | Non                                                                             | users              | /home                  | All users        |               | Configuration NTP                                       |  |
| cuve                          | NON                                                                             | groups             | /nome/groups           | All groups       |               |                                                         |  |
|                               |                                                                                 |                    |                        |                  |               | a sustained and the second                              |  |
|                               |                                                                                 |                    | _                      |                  |               | Navigateur LDAP                                         |  |
| Ajoute                        | er                                                                              | 🏷 E <u>ff</u> acer | r)                     | Benommer Ch      | hanger d'état |                                                         |  |
|                               |                                                                                 |                    |                        |                  |               | Proxy                                                   |  |
| artage                        | e par utilisateu                                                                | re                 |                        |                  |               |                                                         |  |
|                               |                                                                                 |                    |                        |                  |               |                                                         |  |
|                               | utoriser des utilis:                                                            | iteurs à parta     | ger leurs répertoires  |                  |               | Serveur DNS                                             |  |
|                               | utoriser des utilisa                                                            | nteurs à parte     | nger leurs répertoires |                  |               | Serveur DNS                                             |  |
|                               | utoriser des utilis:<br>oupe autorisé:                                          | ateurs à parta     | ager leurs répertoires |                  |               | ) Serveur DNS                                           |  |
| O A <u>L</u><br>Gro           | utoriser des utilisa<br>pupe autorisé:<br>iers                                  | ateurs à parta     | ager leurs répertoires |                  |               | ) Serveur DNS<br>- Serveur Samba                        |  |
| Gro<br>Gro<br>Us<br>No        | utoriser des utilisa<br>oupe autorisé:<br>iers<br>mbre <u>m</u> aximum (        | ateurs à parta     | ager leurs répertoires |                  |               | Serveur DNS                                             |  |
| Gro<br>Gro<br>Us<br>No        | utoriser des utilisa<br>oupe autorisé:<br>iers<br>mbre <u>m</u> aximum (        | ateurs à parta     | ager leurs répertoires |                  |               | Serveur DNS                                             |  |
| Gro<br>Gro<br>Us<br>No        | utoriser des utilisa<br>oupe autorisé:<br>ers<br>mbre <u>m</u> aximum (<br>10   | ateurs à parta     | ager leurs répertoires |                  |               | Serveur DNS<br>– Serveur Samba                          |  |
| Gro<br>Us<br>No<br>10         | utoriser des utilisa<br>pupe autorisé:<br>sers<br>mbre <u>m</u> aximum (        | ateurs à parta     | ager leurs répertoires |                  |               | Serveur DNS                                             |  |
| Gro<br>Gro<br>No<br>10        | utoriser des utilisa<br>oupe autorisé:<br>sers<br>mbre <u>m</u> aximum (<br>)0  | iteurs à parta     | ager leurs répertoires |                  | × ×           | Serveur DNS                                             |  |
| Gro<br>Us<br>No               | utoriser des utilis:<br>oupe autorisé:<br>sers<br>mbre <u>m</u> aximum (<br>)0  | de partages:       | ager leurs répertoires |                  | (>)           | Serveur DNS<br>Serveur Samba<br>Date et Heure           |  |
| Cr<br>Gr<br>No<br>10          | utoriser des utilisa<br>pupe autorisé:<br>sers<br>mbre <u>m</u> aximum (<br>)0  | de partages:       | ager leurs répertoires |                  |               | Serveur DNS<br>Serveur Samba                            |  |
| I AL<br>Gro<br>No<br>10       | utoriser des utilis:<br>oupe autorisé:<br>isers<br>mbre <u>m</u> aximum i<br>10 | de partages:       | ager leurs répertoires | S Agnul          | er OK         | Serveur DNS<br>Serveur Samba<br>Date et Heure           |  |
| AL                            | utoriser des utilis:<br>oupe autorisé:<br>iers<br>mbre <u>m</u> aximum e<br>20  | de partages:       | ager leurs répertoires | S Agnul          | er <u>QK</u>  | Serveur DNS<br>Serveur Samba<br>Date et Heure<br>Langue |  |
| C AL<br>Gro<br>Us<br>No<br>10 | utoriser des utilis:<br>oupe autorisé:<br>iers<br>mbre <u>m</u> aximum e<br>20  | de partages:       | ager leurs répertoires | 🖉 Agnul          | er OK         | Serveur DNS<br>Serveur Samba                            |  |

➡ Le partage doit apparaître.

Activité – Configuration de services réseaux – Serveur sous Linux Suse – STI2D Spécialité SIN ➡ Vérifier les paramètres dans l'onglet « Identité ».

| émarrage <u>P</u> artages                                                          | Id <u>e</u> ntité Domaines de <u>c</u> onfiance | Paramètres LDAP                                                                                                    |           |
|------------------------------------------------------------------------------------|-------------------------------------------------|----------------------------------------------------------------------------------------------------|-----------|
| Paramètres de bas<br>Groupe de travail<br>BTS-SE<br>Contrôleur de doi<br>Pas un CD | e ou nom de domaine:                            | Support du serveur WINS           Sergeur WINS distant           Nom:           Image:           Image: |           |
| iom d' <u>h</u> ôte NetBIOS:                                                       |                                                 | Litiliser WINS pour la résolution des nome                                                                                                    | : d'hôtes |
| iom d <u>h</u> ôte NetBIOS:<br>Paran<br>Aide                                       | iètres avancés ❤ )                              | Rillser WINS pour la résolution des noms                                                                                                    | ofhôtes   |

- ➡ Cliquer alors sur « OK ».
- ➡ Rechercher et cliquer sur l'application « Terminal GNOME » pour lancer le terminal.

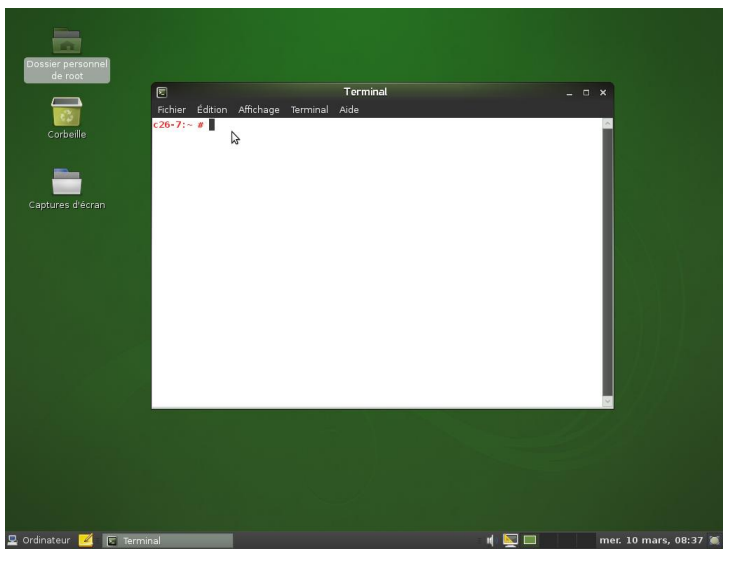

➡ Donner tous les droits d'accès au répertoire « documents » en tapant la commande suivante dans le terminal :

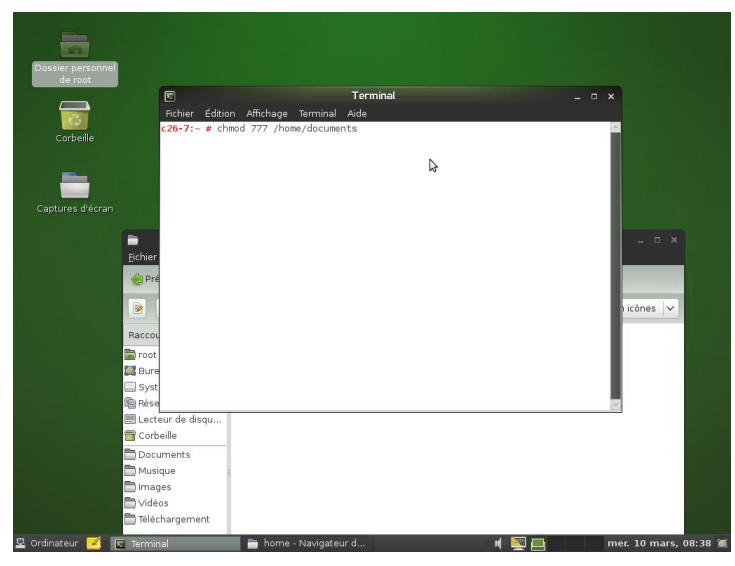

Activité – Configuration de services réseaux – Serveur sous Linux Suse – STI2D Spécialité SIN Créer un nouvel utilisateur en tapant les commandes suivantes dans le terminal :

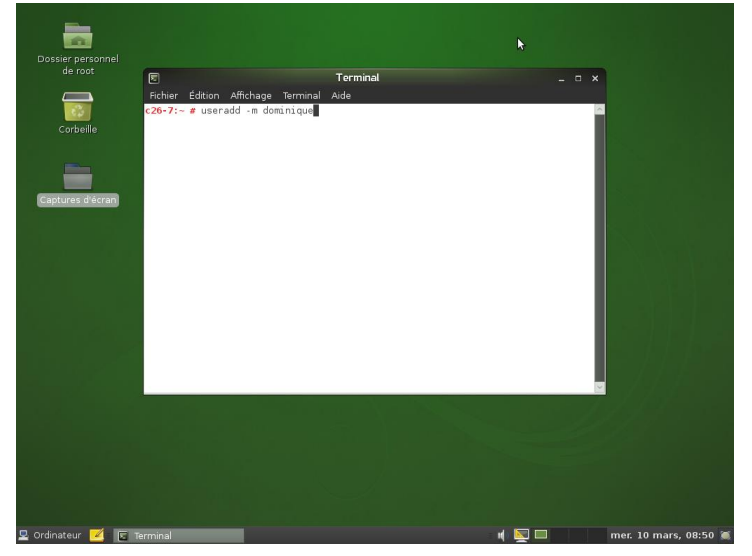

➡ Définir le mot de passe du nouvel utilisateur sous Linux.

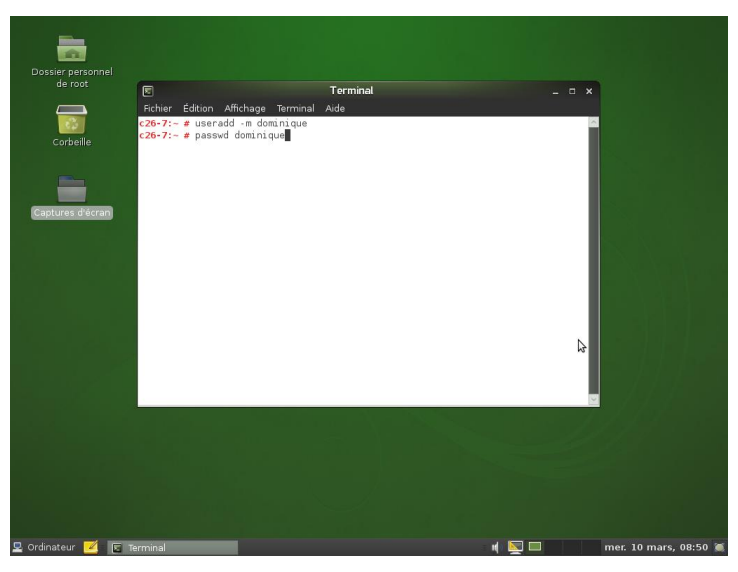

➡ Définir le mot de passe de l'utilisateur pour le service SAMBA (mot de passe à saisir sous Windows lors de la connexion au dossier partagé « documents »).

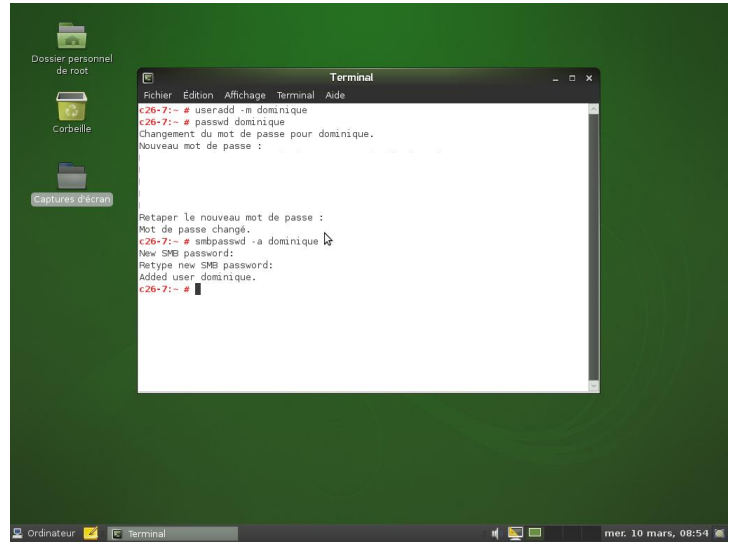

➡ Le répertoire « documents » est maintenant accessible via n'importe quel client (Windows XP) du réseau en tapant le nom d'utilisateur et le mot de passe défini précédemment.

Activité - Configuration de services réseaux - Serveur sous Linux Suse - STI2D Spécialité SIN
 ➡ Pour exemple, le fichier essai.txt a été créé depuis un poste client.

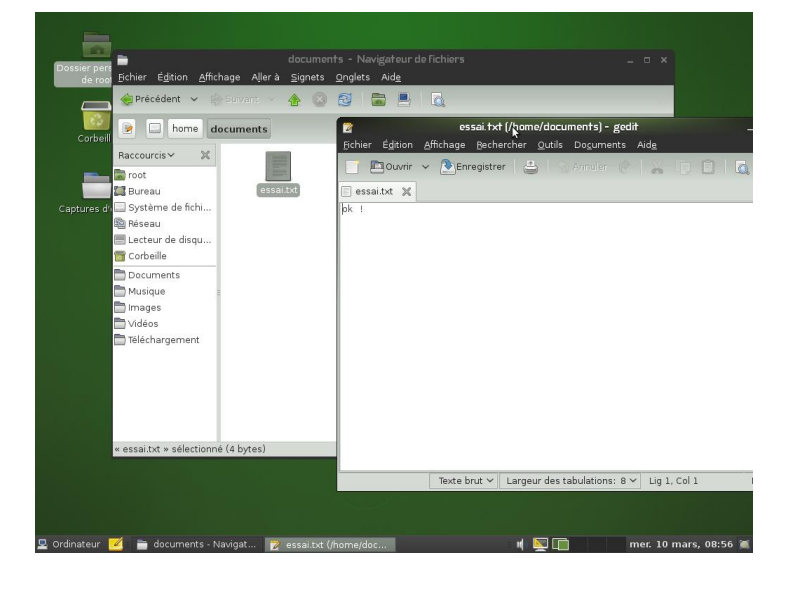

## <u>FICHE n°8 :</u> Configuration du service APACHE2

➡ Dans Yast, cliquer sur « Services réseaux », puis sur « Serveur HTTP».

➡ Par défaut défaut, le serveur écoute les requêtes HTTP sur le port 80 des interfaces réseau de l'ordinateur.

- ➡ Cliquer sur le bouton « suivant », seul le langage de script PHP5 est pris en compte par défaut.
- ➡ Cliquer sur le bouton « suivant », les paramètres du serveur par défaut sont affichés.

➡ Cliquer sur le bouton « suivant », les paramètres des hôtes virtuels sont affichés (normalement rien). Un hôte virtuel est un site web hébergé sur le même ordinateur que le site par défaut, la différence entre les deux sites se fait grâce au nom de domaine sur le DNS (www.sitepardefaut.com = 90.12.14.22 et www.hotevirtuel.com = 90.12.14.22)

➡ Cliquer sur le bouton « suivant », les paramètres de démarrage du service sont affichés. Cliquer sur le bouton « terminer ».